# LAB9: BGP – IPv6

## Disclaimer

This Configuration Guide is designed to assist members to enhance their skills in respective technology area. While every effort has been made to ensure that all material is as complete and accurate as possible, the enclosed material is presented on an "as is" basis. Neither the authors nor Forum assume any liability or responsibility to any person or entity with respect to loss or damages incurred from the information contained in this guide. This Lab Guide was developed by RSTForum. Any similarities between material presented in this configuration guide and any other material is completely coincidental.

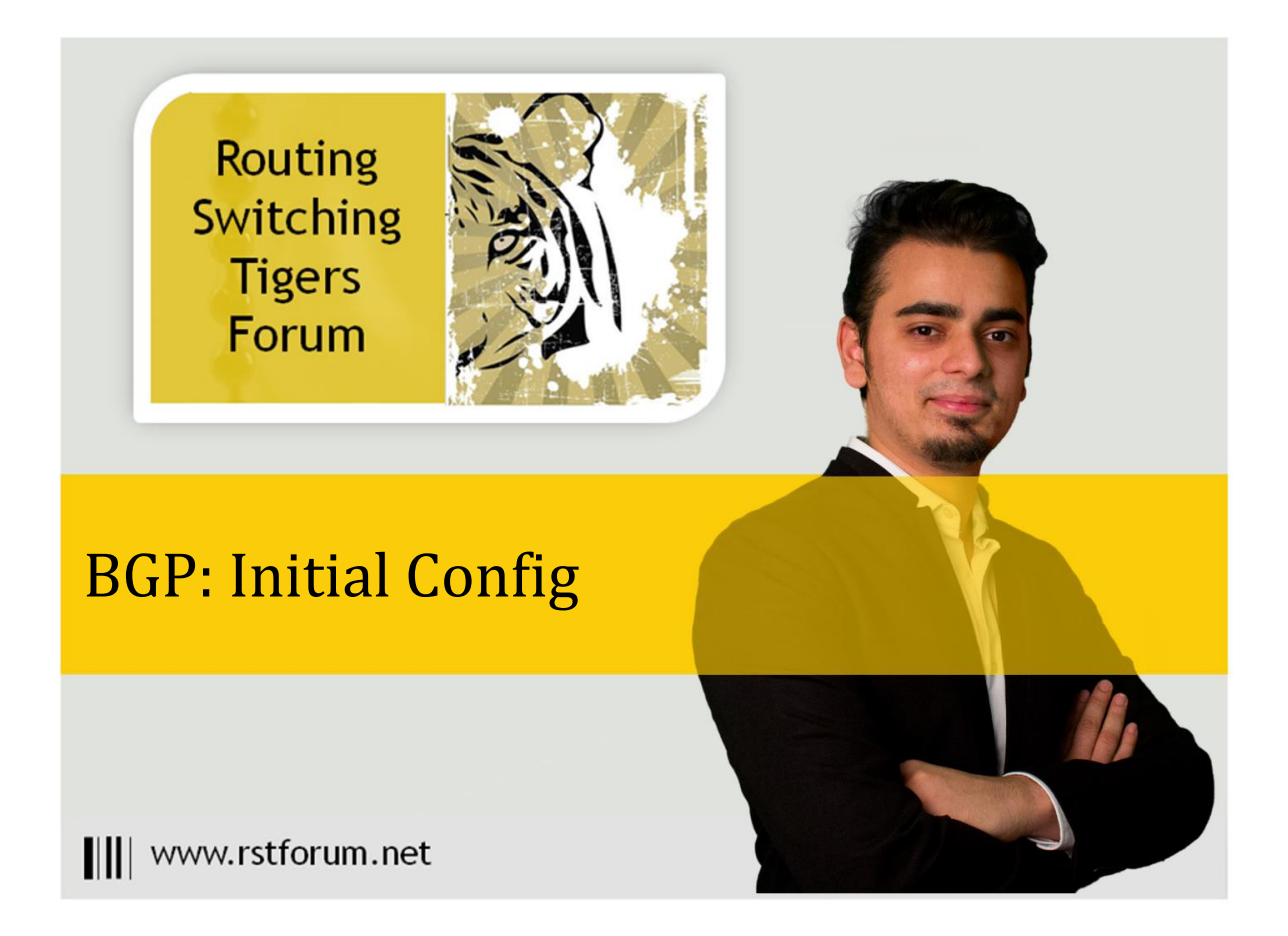

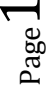

## LAB 9: Diagram

Note: This Lab was developed on Cisco IOS Version15.2(4) M1 ADVENTERPRISEK9-M.

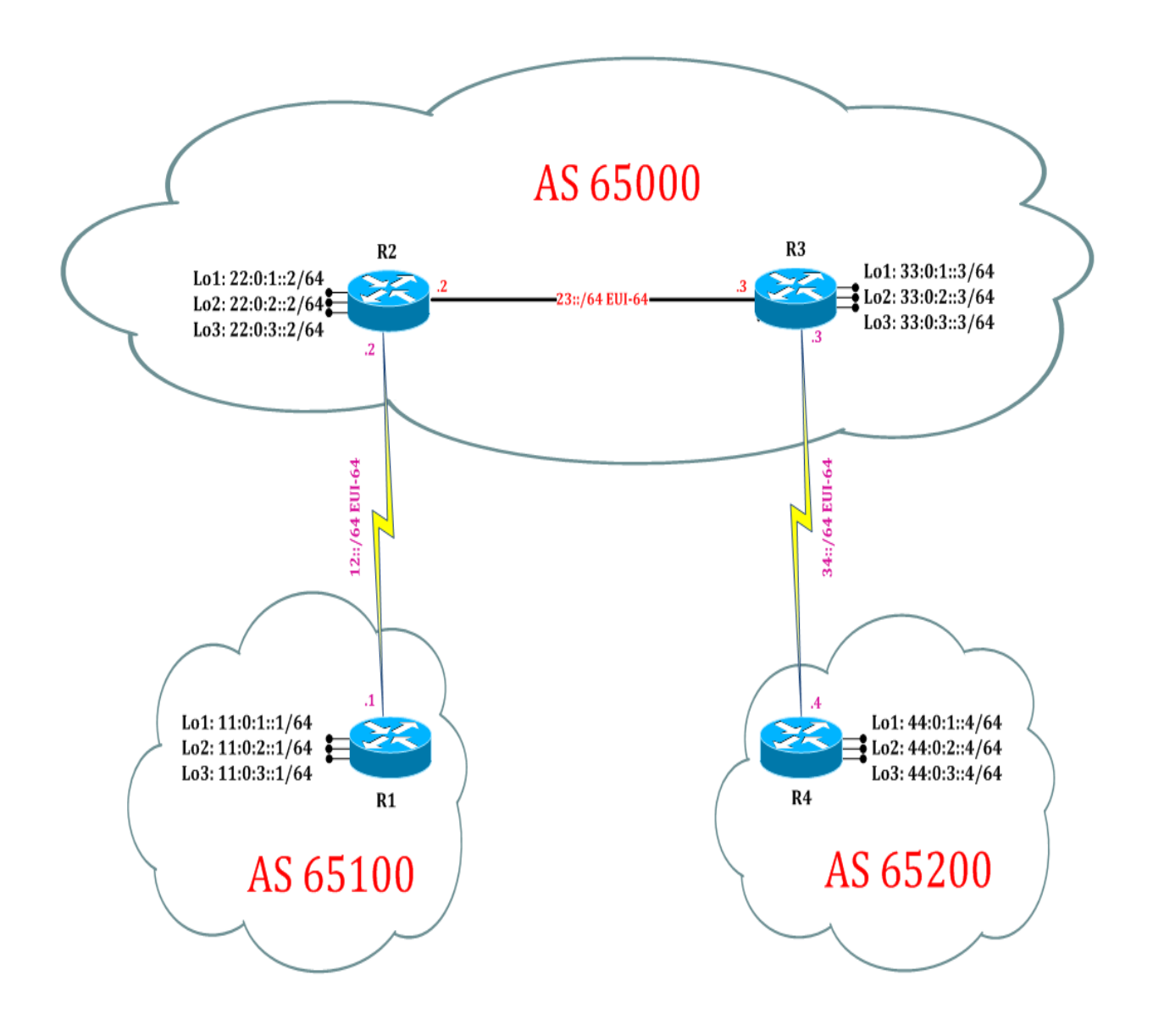

 ${}^{\rm Page}Z$ 

## LAB 9: Configure BGP FOR IPv6:

## Task 1: Configure IPv6 BGP process for Autonomous

Step 1 In the configuration mode of router configure IPv6 BGP Process by following command:

#### R1:

router bgp 65100 ! (Initiate BGP process for AS 65100) neighbor 22:0:1::2 remote-as 65000 ! (Creates a IPv6 BGP peer group) neighbor 22:0:1::2 update-loopback 1 ! (To form loop to loop indirect peering address-family ipv6 ! (Enable address family IPv6) neighbor 22:0:1::2 activate ! (Enables the exchange of information with neighbor 22:0:1::2 soft-reconfiguration inbound a IPv6 BGP neighboring router) exit

#### R2:

router bgp 65000 neighbor 11:0:1::1 remote-as 65100 neighbor 11:0:1::1 ebgp-multihop 5 ! (IPv6 BGP connections to external neighbor 11:0:1::1 update-source loopback 1 peers residing on networks that are not neighbor 33:0:1::3 remote-as 65000 directly connected.) neighbor 33:0:1::3 update-source loopback 1 address-family ipv6 neighbor 11:0:1::1 activate neighbor 11:0:1::1 soft-reconfiguration inbound ! (To store fresh incoming updated neighbor 33:0:1::3 activate from neighbor.) neighbor 33:0:1::3 soft-reconfiguration inbound exit

### R3:

router bgp 65000 neighbor 44:0:1::4 remote-as 65200 neighbor 44:0:1::4 ebgp-multihop 5 neighbor 44:0:1::4 update-source loopback 1 neighbor 22:0:1::2 remote-as 65000 neighbor 22:0:1::2 update-source loopback 1 address-family ipv6 neighbor 44:0:1::4 activate neighbor 44:0:1::4 soft-reconfiguration inbound neighbor 22:0:1::2 activate neighbor 22:0:1::2 soft-reconfiguration inbound exit

#### R4:

router bgp 65200 neighbor 33:0:1::3 remote-as 65000 neighbor 33:0:1::3 ebgp-multihop 5 neighbor 33:0:1::3 update-source loopback 1 address-family ipv6 neighbor 33:0:1::3 activate neighbor 33:0:1::3 soft-reconfiguration inbound exit

Step 1 In the configuration mode of router configure IPv4 OSPF Process by following command:

#### R1:

! (Initiate IPv6 OSPF process with process id 1)

ipv6 router ospf 1 interface serial 2/0 ipv6 ospf 1 area 0 interface loopback 1 ipv6 ospf 1 area 0 interface loopback 2 ipv6 ospf 1 area 0 interface loopback 3 ipv6 ospf 1 area 0 exit

#### R2:

ipv6 router ospf 1 interface serial 2/0 ipv6 ospf 1 area 0 interface ethernet 0/0 ipv6 ospf 1 area 0 interface loopback 1 ipv6 ospf 1 area 0 interface loopback 2 ipv6 ospf 1 area 0 interface loopback 3 ipv6 ospf 1 area 0 exit

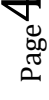

#### R3:

ipv6 router ospf 1 interface serial2/0 ipv6 ospf 1 area 0 interface ethernet 0/0 ipv6 ospf 1 area 0 interface loopback 1 ipv6 ospf 1 area 0 interface loopback 2 ipv6 ospf 1 area 0 interface loopback 3 ipv6 ospf 1 area 0 exit

#### R4:

ipv6 router ospf 1 interface serial 2/0 ipv6 ospf 1 area 0 interface loopback 1 ipv6 ospf 1 area 0 interface loopback 2 ipv6 ospf 1 area 0 interface loopback 3 ipv6 ospf 1 area 0 exit

Step 2 Announce the network in BGP Process

#### R1:

router bgp 65100 address-family ipv6 network 11:0:1::0/64 network 11:0:2::0/64 network 11:0:3::0/64 exit

! (Enable address family for IPv6 BGP.)

! (Announce the network in BGP process.)

#### R2:

router bgp 65000 address-family ipv6 network 22:0:1::0/64 network 22:0:3::0/64 exit R3:

router bgp 65000 address-family ipv6 network 33:0:1::0/64 network 33:0:2::0/64 network 33:0:3::0/64 exit

### R4:

router bgp 65200 address-family ipv6 network 44:0:1::0/64 network 44:0:2::0/64 network 44:0:3::0/64 exit

## Task 2: Verification:

Step 1 Verify IPv6 OSPF routes by following command:

## R2#show ipv6 route

! (Shows router's routing table and IPv6 routes entries.)

IPv6 Routing Table - default - 30 entries

Codes: C - Connected, L - Local, S - Static, U - Per-user Static route B - BGP, HA - Home Agent, MR - Mobile Router, R - RIP H - NHRP, I1 - ISIS L1, I2 - ISIS L2, IA - ISIS interarea IS - ISIS summary, D - EIGRP, EX - EIGRP external, NM - NEMO ND - ND Default, NDp - ND Prefix, DCE - Destination, NDr - Redirect O - OSPF Intra, OI - OSPF Inter, OE1 - OSPF ext 1, OE2 - OSPF ext 2 ON1 - OSPF NSSA ext 1, ON2 - OSPF NSSA ext 2, I - LISP B 11:0:1::/64 [20/0] via 11:0:1::1 0 11:0:1::1/128 [110/64] via FE80::A8BB:CCFF:FE00:100, Serial2/0 B 11:0:2::/64 [20/0] via 11:0:1::1 0 11:0:2::1/128 [110/64] via FE80::A8BB:CCFF:FE00:100, Serial2/0 B 11:0:3::/64 [20/0] via 11:0:1::1 0 11:0:3::1/128 [110/64] via FE80::A8BB:CCFF:FE00:100, Serial2/0 C 12::/64 [0/0] via Serial2/0, directly connected L 12::A8BB:CCFF:FE00:200/128 [0/0] via Serial2/0, receive C 22:0:1::/64 [0/0]

www.rstforum.net

via Loopback1, directly connected L 22:0:1::2/128 [0/0] via Loopback1, receive C 22:0:2::/64 [0/0] via Loopback2, directly connected L 22:0:2::2/128 [0/0] via Loopback2, receive C 22:0:3::/64 [0/0] via Loopback3, directly connected L 22:0:3::2/128 [0/0] via Loopback3, receive C 23::/64 [0/0] via Ethernet0/0, directly connected L 23::A8BB:CCFF:FE00:200/128 [0/0] via Ethernet0/0, receive B 33:0:1::/64 [200/0] via 33:0:1::3 0 33:0:1::3/128 [110/10] via FE80::A8BB:CCFF:FE00:300, Ethernet0/0 B 33:0:2::/64 [200/0] via 33:0:1::3 0 33:0:2::3/128 [110/10] via FE80::A8BB:CCFF:FE00:300, Ethernet0/0 B 33:0:3::/64 [200/0] via 33:0:1::3 0 33:0:3::3/128 [110/10] via FE80::A8BB:CCFF:FE00:300, Ethernet0/0 0 34::/64 [110/74] via FE80::A8BB:CCFF:FE00:300, Ethernet0/0 B 44:0:1::/64 [200/0] via 44:0:1::4 0 44:0:1::4/128 [110/74] via FE80::A8BB:CCFF:FE00:300, Ethernet0/0 B 44:0:2::/64 [200/0] via 44:0:1::4 0 44:0:2::4/128 [110/74] via FE80::A8BB:CCFF:FE00:300, Ethernet0/0 B 44:0:3::/64 [200/0] via 44:0:1::4 0 44:0:3::4/128 [110/74] via FE80::A8BB:CCFF:FE00:300, Ethernet0/0 L FF00::/8 [0/0] via Null0, receive

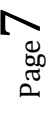

Step 2 Verify IPv6 BGP neighborship and its details by following command:

BGP neighbor states:

- 1. Idle TCP connectivity issue
- 2. Active Command configuration issue
- 3. Established TCP connectivity established

R2#show bgp ipv6 unicast neighbor ! (show details of IPv6bgp neighbor)

BGP neighbor is 11:0:1::1, remote AS 65100, external link BGP version 4, remote router ID 11.0.3.1 BGP state = Established, up for 01:41:39

Last read 00:00:45, last write 00:00:17, hold time is 180, keepalive interval is 60 seconds

Neighbor sessions:

1 active, is not multisession capable (disabled)

Neighbor capabilities:

Route refresh: advertised and received(new)

Four-octets ASN Capability: advertised and received

Address family IPv6 Unicast: advertised and received

Enhanced Refresh Capability: advertised and received

-----Output Omitted------

BGP neighbor is 33:0:1::3, remote AS 65000, internal link BGP version 4, remote router ID 33.0.3.3 BGP state = Established, up for 01:40:27

Last read 00:00:33, last write 00:00:19, hold time is 180, keepalive interval is 60 seconds Neighbor sessions: 1 active, is not multisession capable (disabled) Neighbor capabilities: Route refresh: advertised and received(new) Four-octets ASN Capability: advertised and received Address family IPv4 Unicast: received Address family IPv6 Unicast: advertised and received Enhanced Refresh Capability: advertised and received -------Output Omitted------

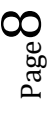

Step 3 Verify IPv6 BGP routes and its details by following command:

R2#show bgp ipv6 unicast ! (Shows IPv6 BGP table where ">" shows best path.)

BGP table version is 13, local router ID is 22.0.3.2 Status codes: s suppressed, d damped, h history, \* valid, > best, i - internal,

r RIB-failure, S Stale, m multipath, b backup-path, f RT-Filter, x best-external, a additional-path, c RIB-compressed, Origin codes: i - IGP, e - EGP, ? - incomplete RPKI validation codes: V valid, I invalid, N Not found

| Network         | Next Hop  | Metric | LocPrf | Weight | Path    |
|-----------------|-----------|--------|--------|--------|---------|
| *> 11:0:1::/64  | 11:0:1::1 | 0      |        | 0      | 65100 i |
| *> 11:0:2::/64  | 11:0:1::1 | 0      |        | 0      | 65100 i |
| *> 11:0:3::/64  | 11:0:1::1 | 0      |        | 0      | 65100 i |
| *> 22:0:1::/64  | ::        | 0      |        | 32768  | i       |
| *> 22:0:2::/64  | ::        | 0      |        | 32768  | i       |
| *> 22:0:3::/64  | ::        | 0      |        | 32768  | i       |
| *>i 33:0:1::/64 | 33:0:1::3 | 0      | 100    | 0      | i       |
| *>i 33:0:2::/64 | 33:0:1::3 | 0      | 100    | 0      | i       |
| *>i 33:0:3::/64 | 33:0:1::3 | 0      | 100    | 0      | i       |
| *>i 44:0:1::/64 | 44:0:1::4 | 0      | 100    | 0      | 65200 i |
| *>i 44:0:2::/64 | 44:0:1::4 | 0      | 100    | 0      | 65200 i |
| *>i 44:0:3::/64 | 44:0:1::4 | 0      | 100    | 0      | 65200 i |

 $_{\rm Page}9$